## Attivazione notifiche in App Nuvola

Tenere premuto sull'icona dell'app Nuvola, quindi premere su i

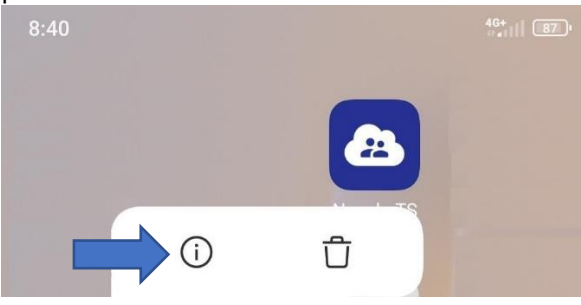

| Successivamente su | "Permessi app"   |
|--------------------|------------------|
| 11:26              | 40<br>(1)   (88) |

## Informazioni app

|    | Nuvola TS       |
|----|-----------------|
| رگ | Versione: 1.8.1 |
|    | Versione: 1.8.1 |

## Spazio d'archiviazione Utilizzo dei dati Batteria 0,0% >

Permessi

 $\leftarrow$ 

Sospendi l'attività dell'app se inutilizzata Rimuovi i permessi, elimina i file temporanei e interrompi le notifiche

Permessi app Gestisci i permessi relativi a posizione, spazio d'archiviazione, telefono, messaggi, e contatti.

Altri permessi

Notifiche

Disinstalla

## si app" Attivare le notifiche

÷

>

>

sì >

Elimina dati

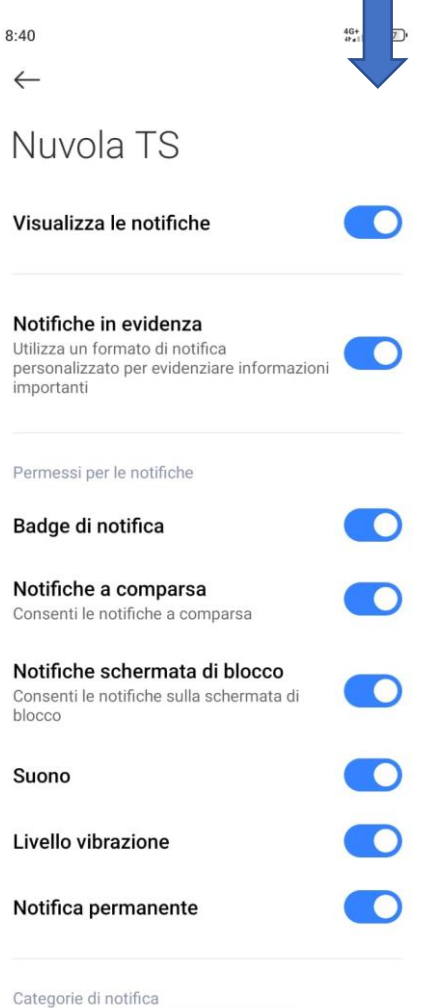